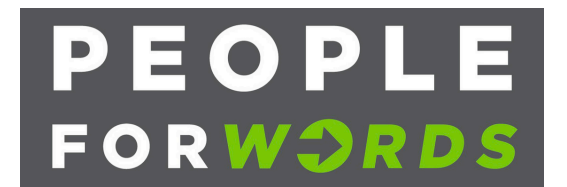

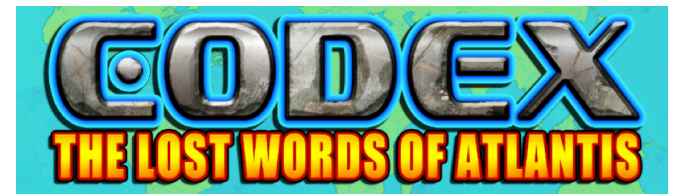

## Instructions for <u>Student Self-enrollment</u>

The Codex App is FREE to install and play so <u>all you need to get started</u> is:

- a) An Android device (smartphone or tablet) and
- b) A Google ID or account (Note: You can create a Free Google ID at: https://support.google.com/accounts/answer/27441?hl=en)

| Step 1  | Download the PeopleForWords<br>Codex: Lost Words of Atlantis App<br>from the Google Play Store on your<br>smartphone or tablet and OPEN the<br>App to complete the install – Search for<br>PeopleForWords or Codex: Lost Words<br>of Atlantis<br>- Video Tutorial: https://youtu.be/BjYx5RlvvWk                                                                                                    | Codex: Lost Words of<br>Atlantis (Beta)<br>PeopleForWords<br>Everyone<br>NOTE: Does not require internet<br>access to play, only to install |
|---------|----------------------------------------------------------------------------------------------------|----------------------------------------------------------------------------------------------------|
| Step 2  | <ul> <li>Set up your Codex App profile <ul> <li>a) Click the Codex icon to start the app</li> <li>b) Click the <u>white arrow</u> at the bottom right on your screen to continue</li> <li>c) Choose the Google account you would like to use</li> <li>d) Click the Gear icon in the top left to select instructions in English or Spanish</li> <li>e) You can select to play as a male or female</li> <li>Video Tutorial1: <u>https://youtu.be/pm3_wjmlcAQ</u></li> <li>Video Tutorial2: <u>https://youtu.be/5fXZLpUHngg</u></li> </ul> </li> </ul> | Codex icon<br>Start                                                                                                    |
| Step 3: | <ul> <li>Play and learn</li> <li>a) Follow audio instructions in the game to play</li> <li>b) Click the Help icon (?) if you are not sure what<br/>to do next for audio help</li> <li>c) Exit the game using Android commands to<br/>close the app when finished</li> <li>Video Tutorial to exit game on Android:<br/><u>https://youtu.be/uZdxOMKLWQY</u></li> </ul>                                                                                                    | Play<br>Help                                                                                                    |

Video tutorials are available on YouTube at: https://www.youtube.com/playlist?list=PL5SkBpjOXzNMH1Eq0\_NFUe3K4sFPaikkS